#### STEP1/11

ホーム画面上の【設定】のアイコンを選択します。

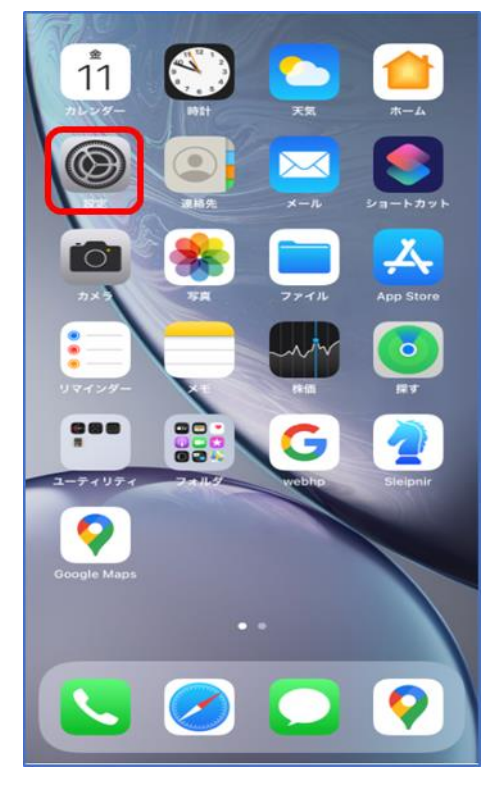

### STEP2/11

「設定」画面で【メール】を選択します。

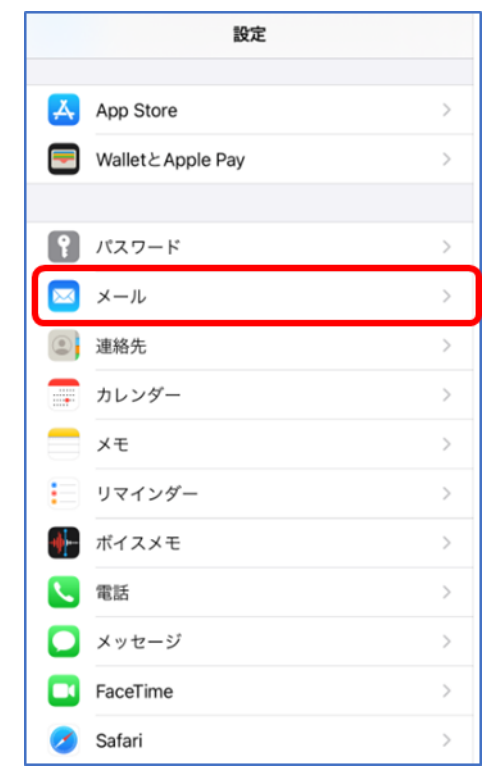

### STEP3/11

#### 「メール」画面で【アカウント】を選択します。

| く 設定 メール                                                         |                     |
|------------------------------------------------------------------|---------------------|
| "メール"にアクセスを許可                                                    |                     |
| 💦 Siriと検索                                                        | >                   |
| 通知<br>サウンド、バッジ                                                   | >                   |
| (1) モバイルデータ通信                                                    |                     |
|                                                                  |                     |
| アカウント                                                            | 4 >                 |
|                                                                  |                     |
| メッセージリスト                                                         |                     |
| メッセージリスト<br>プレビュー                                                | 2行 >                |
| メッセージリスト<br>プレビュー<br>TO/CCラベルを表示                                 | 2行 >                |
| メッセージリスト<br>プレビュー<br>TO/CCラベルを表示<br>スワイプオプション                    | 2行 ><br>〇<br>〇<br>〇 |
| メッセージリスト<br>プレビュー<br>TO/CCラベルを表示<br>スワイプオプション<br>メッセージ           | 2行 >                |
| メッセージリスト<br>プレビュー<br>TO/CCラベルを表示<br>スワイプオプション<br>メッセージ<br>削除前に確認 | 2行 ><br>〇<br>〇      |

### STEP4/11

「アカウント」画面で設定を変更するアカウントを選択します。

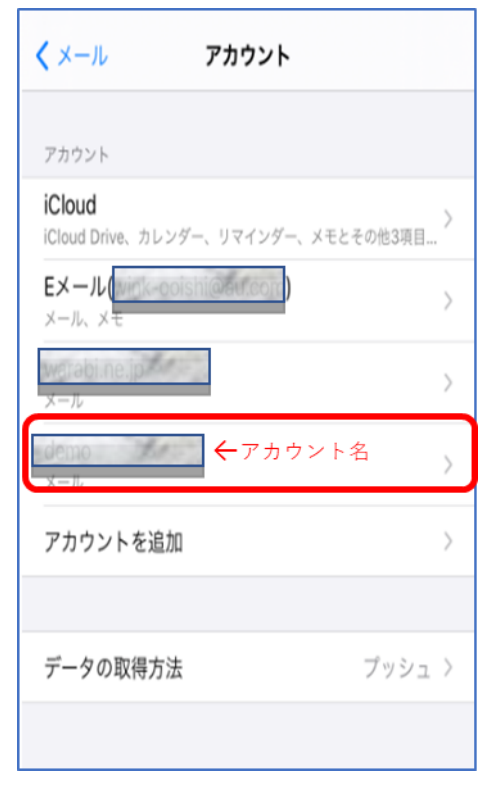

### STEP5/11

設定画面が表示されたら、以下の表を参照して各項目を設定します。

|   | 項目   | 入力内容                     |
|---|------|--------------------------|
| 1 | ホスト名 | ap01.wcv.jp もしくは         |
|   |      | ap01.warabi.ne.jp を入力します |

※メールアドレス@の右側と同じものを選択してください

#### 内容に誤りがないことを確認し【詳細】を選択します。

| キャンセル   | demo                         | 完           | 7 |
|---------|------------------------------|-------------|---|
| アカウント   |                              | C           |   |
| POPアカウン | - 情報                         |             |   |
| 名前      | 321 Ha                       |             |   |
| メール     | and the second of the second |             | > |
| 説明      | demo 🖌                       |             |   |
| 受信メールサー | -15                          |             |   |
| ホスト名    | ap01.wcv.jp                  |             |   |
| ユーザ名    | demo the                     |             |   |
| パスワード   |                              |             |   |
| 送信メールサー | -1%                          |             |   |
| SMTP    |                              | mail.wcv.jp | > |
|         |                              |             | _ |
| 詳細      |                              |             | > |
|         | アカウントを削除                     |             |   |

### STEP6/11

詳細設定画面が表示されたら、以下の表を参照して各項目を設定します。

|   | 項目      | 入力内容       |
|---|---------|------------|
| 1 | SSL を使用 | オンにします     |
| 2 | サーバポート  | 995 を入力します |

内容に誤りがないことを確認し、【アカウント名(戻る)】を

#### クリックします。

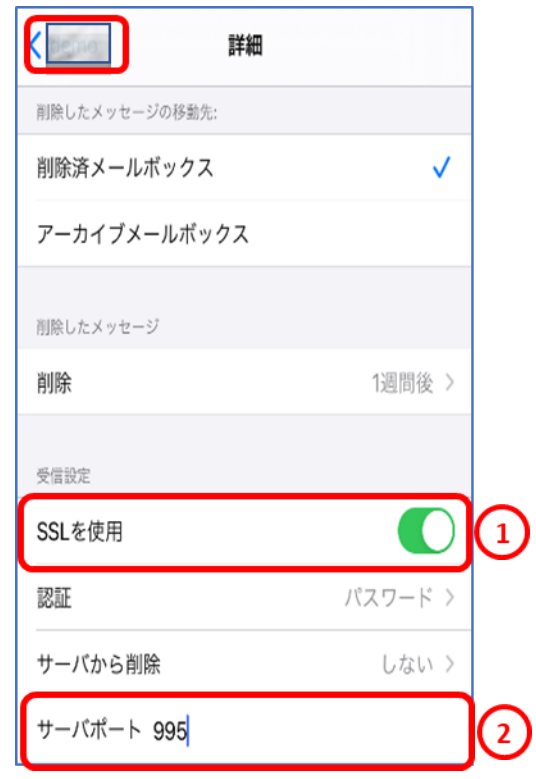

#### STEP7/11

「設定画面」表示されたら、「送信メールサーバ」にある<mark>【SMTP】</mark>を選択します。

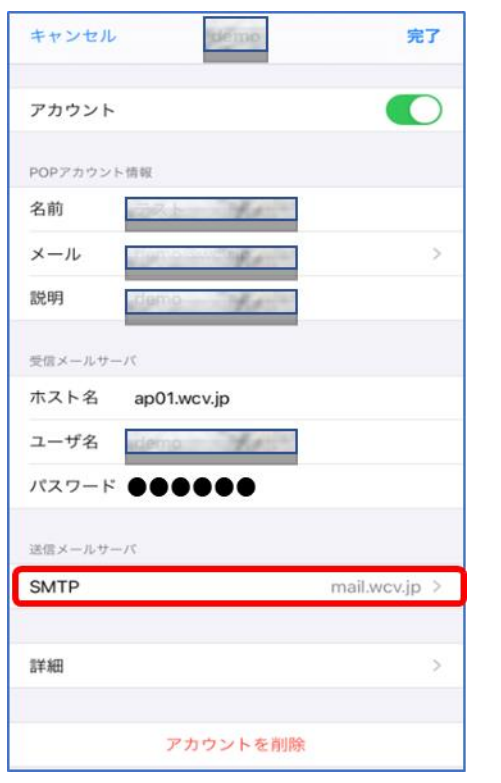

#### STEP8/11

「SMTP」の画面で、サーバ名を選択します。

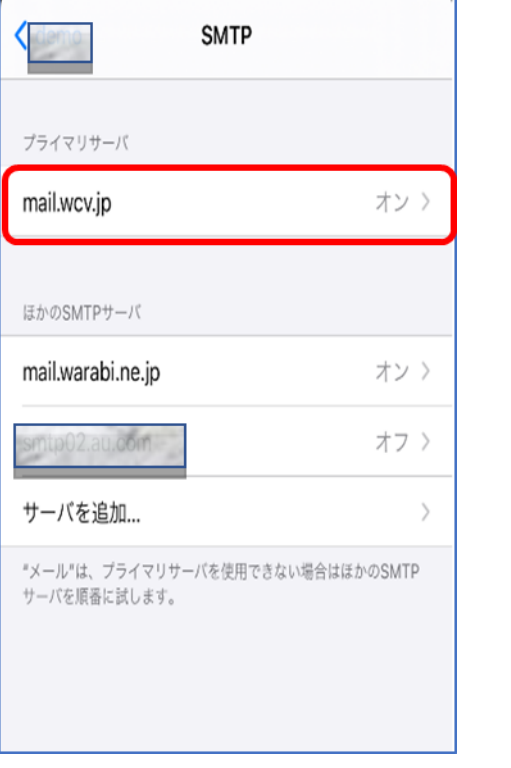

※メールアドレス@の右側と同じものを選択してください

#### STEP9/11

「送信メールサーバ」の設定画面が表示されたら、以下の表を参照して各項目

を設定します。

内容に誤りがないことを確認し、【完了】をクリックします。

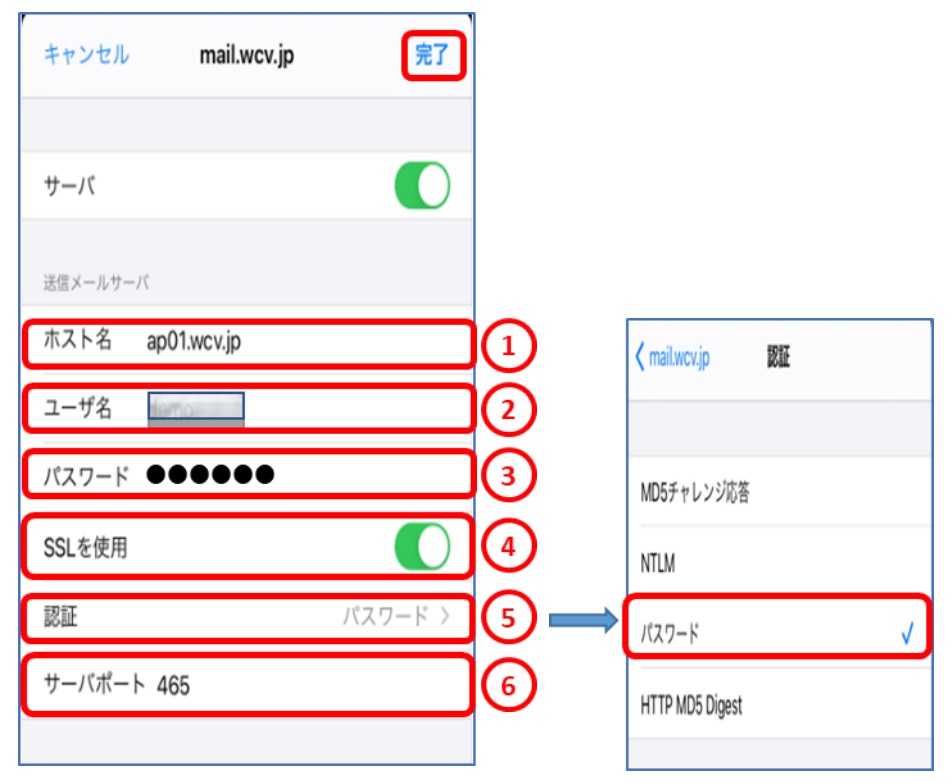

|   | 項目      | 入力内容                     |
|---|---------|--------------------------|
| 1 | ホスト名    | ap01.wcv.jp もしくは         |
|   |         | ap01.warabi.ne.jp を入力します |
| 2 | ユーザ名    | ユーザ名を入力します               |
| 3 | パスワード   | パスワードを入力します              |
| 4 | SSL を使用 | オンにします                   |
| 5 | 認証      | パスワードを選択します              |
| 6 | サーバポート  | 465 を入力します               |

ユーザ名、パスワードはSTEP3/5の画面内にある、受信メール サーバー(POP)と同じ、ユーザ名、パスワードを入力します。

パスワードが分からない場合は、ご契約時にお渡ししている 「WINK ネットユーザー設定情報」でご確認いただけます。 WINK ネットユーザー設定情報を紛失してしまった場合は、 蕨ケーブルビジョン㈱までお問い合わせください。

### STEP11/11

STEP10/11

「SMTP」の画面が表示されたら、【アカウント名】(戻る)を選択します。

| SMTP                                   |            |
|----------------------------------------|------------|
| プライマリサーバ                               |            |
| ap01.wcv.jp                            | オン >       |
| ほかのSMTPサーバ                             |            |
| mail.warabi.ne.jp                      | オン >       |
| smtp02.au.com                          | オフ >       |
| サーバを追加                                 | >          |
| "メール"は、プライマリサーバを使用できない<br>サーバを原番に試します。 | 場合はほかのSMTP |

アカウントの設定画面が表示されたら、【完了】を選択して設定は完了です。

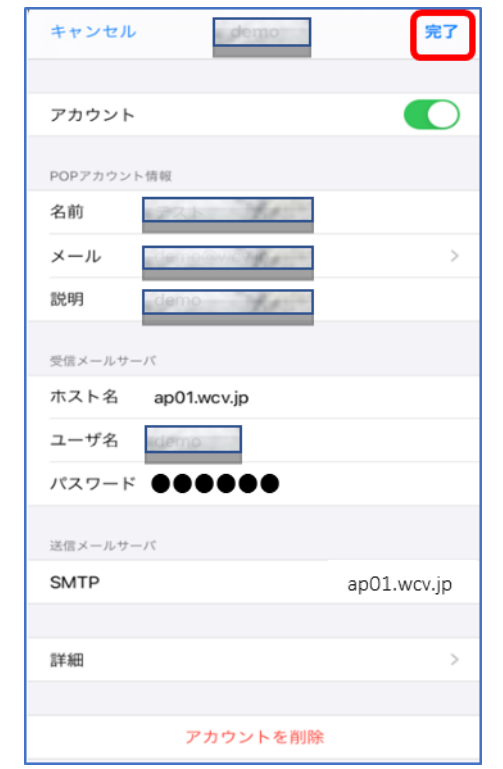